# WAP125およびWAP581でのQoSポリシーマッ プの設定

#### 目的

この記事の目的は、WAP125またはWAP581アクセスポイントでQuality of Service(QoS)ポリシーマップを設定する方法を示すことです。

#### 概要

トラフィッククラスマップには、トラフィックを転送またはドロップするために一致させる 必要がある条件が含まれます。QoSポリシーマップは、クラスマップに示されている条件が 一致すると、特定のアクションを実行します。アクセスポイントのQoS設定を完了するため に、クラスマップとポリシーマップが作成されます。QoSは、ユーザエクスペリエンスを向 上させるためにネットワークトラフィック管理を最適化するために使用されます。QoSは、 あるタイプの伝送(ビデオやオーディオファイルなど)を別のタイプの伝送に優先順位を付 けることで、帯域幅の効率的な使用を実現し、遅延、エラー率、稼働時間などの他のネット ワークパフォーマンス要素に対処できます。

1つのポリシーマップに多数のクラスマップを含めることができます。ポリシーマップで指定されたアクションを実行するには、いずれかのクラスマップまたはすべてのクラスマップ を一致させる必要があります。ワイヤレスアクセスポイント(WAP)デバイスは、最大50のポ リシーを保持できます。ポリシーごとに最大10のクラスを保持できます。

トラフィックポリシーが設定されたインターフェイスに着信するトラフィックは、次のいず れかのカテゴリに分類されます。準拠パケットは送信可能に設定でき、超過パケットは優先 順位を下げて送信するように設定でき、違反パケットは廃棄するように設定できます。

クラスマップの詳細については、次のリンクを参照してください。

WAP125およびWAP581でクライアントQoS IPv4クラスマップを設定します。

WAP125でのクライアントQoS IPv6クラスマップの設定

WAP125でクライアントQoS MACクラスマップを設定します。

# 該当するデバイス

WAP125

WAP581

#### [Software Version]

WAP125 - 1.0.0.5以降

WAP581 - 1.0.0.4以降

## QoSポリシーマップの設定

ステップ1:Webベースのユーティリティにログインし、[**Access Control**] > [**Client QoS**]を選 択します。

| Access Control |
|----------------|
| ACL            |
| Client QoS 2   |
| Guest Access   |

**注**:この記事の画像はWAP125から取得したものです。メニューのオプションは、使用して いるデバイスのモデルによって異なります。

ステップ2:[QoS Policy]タブをクリックします。

| Client QoS      |            |                 |
|-----------------|------------|-----------------|
| Traffic Classes | QoS Policy | QoS Association |
| QoS Policy Map  |            |                 |
| + ♂ 前           |            |                 |

ステップ3:[+]アイコンをクリックしてQoSポリシーを追加します。

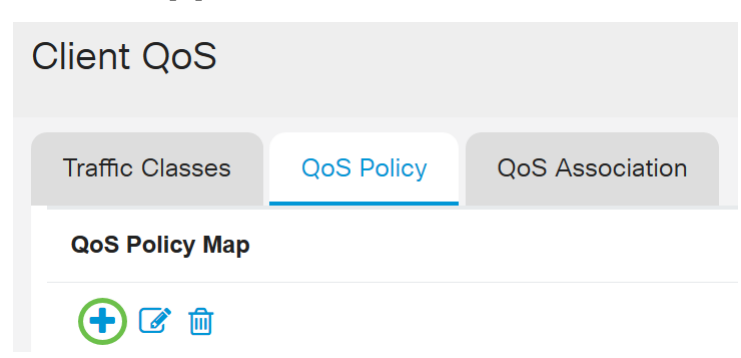

ステップ4:[QoS Policy Name]フィールドにポリシーの名前を入力します。

| Cli | ent Qo     | oS               |                            |
|-----|------------|------------------|----------------------------|
| Ti  | raffic Cla | sses QoS Policy  | QoS Association            |
| C   | QoS Polic  | су Мар           |                            |
|     | + 🕜        | 圃                |                            |
|     |            | QoS Policy Name  | Associated Traffic Classes |
|     |            |                  |                            |
|     |            | qospn1           | trafficclass1              |
|     |            | qospn1<br>qospn2 | trafficclass1              |

注:この例では、IPv4QoSPolicyが入力されています。

ステップ5:[Associated Traffic Classes]ドロップダウンリストから、ポリシーに関連付ける ために以前に作成したクラスマップを選択します。

| CI | ient Q                     | oS              |                            |
|----|----------------------------|-----------------|----------------------------|
|    | Traffic Classes QoS Policy |                 | QoS Association            |
|    | QoS Polic                  | су Мар          |                            |
|    | + 🗷                        | 圃               |                            |
|    |                            | QoS Policy Name | Associated Traffic Classes |
|    |                            | qospn1          | trafficclass1              |
|    |                            | qospn2          | trafficclass2              |
|    |                            | IPv4QoSPolicy   | trafficclass1              |
|    |                            |                 |                            |

注:この例では、Trafficclass1が選択されています。

ステップ6:[Committed Rate]フィールドに認定レート*を入力*しま*す*。これは、トラフィック が準拠する必要があるKbps単位のレートです。これは、ネットワーク内に存在するユーザ の数に関係なく、ユーザが常に保証されるデータレートです。範囲は1 ~ 1000000 Kbpsで す。

| Client Qo      | oS              |                          |                           |  |
|----------------|-----------------|--------------------------|---------------------------|--|
| Traffic Cla    | sses QoS Policy | QoS Association          |                           |  |
| QoS Policy Map |                 |                          |                           |  |
| + 🗷            | 圃               |                          |                           |  |
|                | QoS Policy Name | Associated Traffic Class | ses Committed Rate (Kbps) |  |
|                | qospn1          | trafficclass1            | 1111                      |  |
|                | qospn2          | trafficclass2            | 2341                      |  |
|                | IPv4QoSPolicy   | trafficclass1            | v <b>+</b> (512           |  |

#### 注:この例では、512と入力されています。

ステップ7:[Committed Burst]フィールドにコミットされたバーストサイズをバイト*単位で入 力*します。これは、ネットワークで転送できるデータの最大量です。1 ~ 1600000 Kbpsの 範囲で指定できます。

| Client Q    | oS                                        |                                                        |                                 |                                                       |
|-------------|-------------------------------------------|--------------------------------------------------------|---------------------------------|-------------------------------------------------------|
| Traffic Cla | asses QoS Policy                          | QoS Association                                        |                                 |                                                       |
| QoS Poli    | су Мар                                    |                                                        |                                 |                                                       |
| + 🕑         | 一                                         |                                                        |                                 |                                                       |
|             |                                           |                                                        |                                 |                                                       |
|             | QoS Policy Name                           | Associated Traffic Classes                             | Committed Rate (Kbps)           | Committed Burst (Kbps)                                |
|             | QoS Policy Name                           | Associated Traffic Classes                             | Committed Rate (Kbps)           | Committed Burst (Kbps)                                |
|             | QoS Policy Name       qospn1       qospn2 | Associated Traffic Classes trafficclass1 trafficclass2 | Committed Rate (Kbps) 1111 2341 | Committed Burst (Kbps)           22322           3345 |

注:この例では、768000と入力されています。

ステップ8:(オプション)[Associated Traffic Classes]の下のプラス**アイコンをク**リックし *て、クラスマップ*をポリシーに追加します。

| Client QoS      |            |                          |     |
|-----------------|------------|--------------------------|-----|
| Traffic Classes | QoS Policy | QoS Association          |     |
| QoS Policy Map  |            |                          |     |
| + 🕜 🛍           |            |                          |     |
| C QoS Po        | olicy Name | Associated Traffic Class | ses |
| a qospnî        | a qospn1   |                          |     |
| a qospn2        | 2          | trafficclass2            |     |
| ☑ IPv4Qc        | SPolicy    | trafficclass1            | ~ 🕂 |

ステップ9:[Action]ドロップダウンリストからアクションを選択します。次のオプションがあります。

*Send*:このオプションは、関連するクラスマップによってフィルタリングされたパケットが 転送されることを意味します。

*Drop*:このオプションは、関連するクラスマップによってフィルタリングされたパケットが 廃棄されることを意味します。

| Client Q   | loS                                                           |                                                                      |                                     |                                                                        |                        |
|------------|---------------------------------------------------------------|----------------------------------------------------------------------|-------------------------------------|------------------------------------------------------------------------|------------------------|
| Traffic Cl | asses QoS Policy                                              | QoS Association                                                      |                                     |                                                                        |                        |
| QoS Poli   | ісу Мар                                                       |                                                                      |                                     |                                                                        |                        |
| + 🗹        | 2                                                             |                                                                      |                                     |                                                                        |                        |
|            |                                                               |                                                                      |                                     |                                                                        |                        |
|            | QoS Policy Name                                               | Associated Traffic Classes                                           | Committed Rate (Kbps)               | Committed Burst (Kbps)                                                 | Action                 |
|            | QoS Policy Name                                               | Associated Traffic Classes                                           | Committed Rate (Kbps)               | Committed Burst (Kbps)                                                 | Action<br>Send         |
|            | QoS Policy Name qospn1 qospn2                                 | Associated Traffic Classes trafficclass1 trafficclass2               | Committed Rate (Kbps) 1111 2341     | Committed Burst (Kbps) 22322 3345                                      | Action<br>Send<br>Send |
|            | QoS Policy Name       qospn1       qospn2       IPv4QoSPolicy | Associated Traffic Classes trafficclass1 trafficclass2 trafficclass1 | Committed Rate (Kbps) 1111 2341 512 | Committed Burst (Kbps)           22322           3345           768000 | Action<br>Send<br>Send |

ステップ10:(オプション)Remark Trafficは、802.1pヘッダーのプライオリティフィールド に指定されたサービスクラス(COS)値を使用して、関連するトラフィックストリームのすべ てのパケットをマークします。パケットにこのヘッダーがまだ含まれていない場合は、1つ が挿入されます。[Remark Traffic]ドロップダウンリストから、目的のDifferentiated Services Code Point(DSCP)値を選択します。これにより、関連するトラフィックのすべて のパケットが、選択されたDSCP値でマークされます。次のオプションがあります。

*Remark COS*:ネットワークトラフィックを複数のプライオリティレベルまたはCOSに分割 できることを意味します。このオプションを選択した場合は、ステップ<u>11に進みます</u>。 *Remark DSCP*:このオプションは、指定されたQoSに基づいて、パケットに適用される特定 のホップ単位の動作を指定します。このオプションを選択した場合は、ステップ<u>12に進みま</u> <u>す</u>。

*Remark IP Precedence*:このオプションは、関連付けられたトラフィックストリームのすべてのパケットを、指定されたIP precedence値でマークします。IP優先順位の値は0 ~ 7です。このオプションを選択した場合は、ステップ<u>13に進みます</u>。

| Client C  | QoS                |                            |                       |                        |        |                   |
|-----------|--------------------|----------------------------|-----------------------|------------------------|--------|-------------------|
| Traffic C | Classes QoS Policy | QoS Association            |                       |                        |        |                   |
| QoS Po    | QoS Policy Map     |                            |                       |                        |        |                   |
| + @       | g 🔟                |                            |                       |                        |        |                   |
|           | QoS Policy Name    | Associated Traffic Classes | Committed Rate (Kbps) | Committed Burst (Kbps) | Action | Remark Traffic    |
|           | qospn1             | trafficclass1              | 1111                  | 22322                  | Send   | Remark COS: 3     |
|           | dospn2             | trofficeless?              | 23/1                  | 2245                   | Cand   | Pemark DSCP: af11 |
|           | qospriz            | tranicciassz               | 2041                  | 3343                   | Senu   | Nemark DSGL art 1 |
|           | IPv4QoSPolicy      | trafficclass1              | 512                   | 768000                 | Send V |                   |

#### 注:この例では、[Remark COS]が選択されています。

ステップ11:[Remark COS]フィ*ールドにQoS*値を入力します。COS値の範囲は0 ~ 7で、 0が最も低い優先度、7が最も高い優先度です。

| Remark Traffic    |    |
|-------------------|----|
| Remark COS: 3     |    |
| Remark DSCP: af11 |    |
| Remark COS        | ×2 |

ステップ12:ドロップダウンリストからQoS値を選択します。次のオプションがあります 。

af11 : このオプションは、IP Precedence値が1で、廃棄確率が1です。このオプションは、廃 棄される確率が低いため、VoIPおよびビデオパケットでよく使用されます。AF11の10進数値 は10です。

af12: このオプションは、IP Precedence値が1で、廃棄確率が2です。このオプションは、廃 棄される可能性が中程度であるため、時間に影響されないパケットに一般的に使用されます 。AF12の10進数値は12です。

af13 : このオプションは、IP Precedence値が1で、廃棄確率が3です。このオプションは、廃 棄される可能性が高いため、時間に影響されないパケットに一般的に使用されます。AF13の 10進数値は14です。 *af21*:このオプションは、IP Precedence値が2で、廃棄確率が1です。このオプションは、廃 棄される確率が低いため、時間の影響を受けやすいパケットに使用されます。AF21の10進数 値は18です。

af22:このオプションは、IP Precedence値が2で、廃棄確率が2です。このオプションは、廃 棄される可能性が中程度であるため、時間に影響されないパケットに一般的に使用されます 。AF22の10進数値は20です。

*af23*:このオプションは、IP Precedence値が2で、廃棄確率が3です。このオプションは、廃 棄される可能性が高いため、時間に影響されないパケットに一般的に使用されます。AF23の 10進値は22です。

*af31*:このオプションは、IP Precedence値が3で、廃棄確率が1です。このオプションは、廃 棄される確率が低いため、時間の影響を受けやすいパケットに使用されます。AF31の10進値 は26です。

*af32*:このオプションは、IP Precedence値が3で、廃棄確率が2です。このオプションは、廃 棄される可能性が中程度であるため、時間に影響されないパケットに一般的に使用されます 。AF32の10進値は28です。

*af33*:このオプションは、IP Precedence値が3で、廃棄確率が3です。このオプションは、廃 棄される確率が高いため、時間に影響を受けないパケットで一般的に使用されます。AF33の 10進数値は30です。

*af41*:このオプションは、IP Precedence値が4で、廃棄確率が1です。このオプションは、廃 棄される確率が低いため、時間の影響を受けやすいパケットに使用されます。AF41の10進値 は34です。

af42:このオプションは、IP Precedence値が4で、廃棄確率が2です。このオプションは、廃 棄される可能性が中程度であるため、時間に影響されないパケットに一般的に使用されます 。AF42の10進値は36です。

*af43*:このオプションは、IP Precedence値が4で、廃棄確率が3です。このオプションは、廃 棄される確率が高いため、時間に影響を受けないパケットで一般的に使用されます。AF43の 10進値は38です。

cs0:このオプションの10進値は0で、デフォルトの等価IP優先順位値は0です。

cs1: このオプションの10進数値は8で、同等のIP優先順位の値は1です。

cs2: このオプションの10進数値は16、等価IP優先順位値は2です。

cs3: このオプションの10進値は24、等価IP優先順位値は3です。

cs4:このオプションの10進値は32、等価IP優先順位値は4です。

cs5:このオプションの10進数値は40、同等のIP優先順位値は5です。

cs6: このオプションの10進値は48、同等のIP優先順位値は6です。

cs7: このオプションの10進値は56、同等のIP優先順位値は7です。

|                   | af11   | ^                |
|-------------------|--------|------------------|
| cisco English     | af12   | •                |
|                   | af13   |                  |
|                   | af21   | , <mark>,</mark> |
|                   | af22   |                  |
|                   | af23   |                  |
|                   | af31   |                  |
|                   | af32   |                  |
|                   | af33   |                  |
|                   | af41   |                  |
|                   | af42   |                  |
| Remark Traffic    | af43   |                  |
| Remark COS: 3     | cs0    |                  |
|                   | cs1    |                  |
| Remark DSCP: af11 | cs2    |                  |
| Remark DSCP       | / af11 | ~                |
|                   |        |                  |

注:この例では、af11が選択されています。

ステップ13:[Remark IP Precedence]フィールドにQoS値を入力します。COS値の範囲は0 ~ 7で、0が最も低い優先度、7が最も高い優先度です。

| Remark Traffic         |
|------------------------|
| Remark COS: 3          |
| Remark DSCP: af11      |
| Remark IP Precedence 2 |

IP Precedenceの値は次のとおりです。

| 値      | 説明             |
|--------|----------------|
| 000(0) | 日常的またはベストエフォート |
| 001(1) | 優先順位           |
| 010(2) | 即時             |

| 011(3)    | フラッシュ(主に音声シグナリングまたはビデオに使用) |
|-----------|----------------------------|
| 100 (4)   | フラッシュ オーバーライド              |
| 101 (5)   | クリティカル(主に音声RTPに使用)         |
| 110 ( 6 ) | インターネット                    |
| 111(7)    | Network                    |

#### ステップ14:[**Save**]をクリ**ックします**。

| Client Q       | oS               |                            |                       |                        |        |                   | Save |  |
|----------------|------------------|----------------------------|-----------------------|------------------------|--------|-------------------|------|--|
| Traffic Cla    | asses QoS Policy | QoS Association            |                       |                        |        |                   |      |  |
| QoS Policy Map |                  |                            |                       |                        |        |                   |      |  |
| + 🗷            | <del>ال</del>    |                            |                       |                        |        |                   |      |  |
| 0              | QoS Policy Name  | Associated Traffic Classes | Committed Rate (Kbps) | Committed Burst (Kbps) | Action | Remark Traffic    |      |  |
|                | qospn1           | trafficclass1              | 1111                  | 22322                  | Send   | Remark COS: 3     |      |  |
|                | qospn2           | trafficclass2              | 2341                  | 3345                   | Send   | Remark DSCP: af11 |      |  |
|                | IPv4QoSPolicy    | trafficclass1              | 512                   | 768000                 | Send 🗸 | Remark COS        | 2    |  |

**注:**最新のファームウェアバージョン(1.0.2.0)では、保存の代わりに**適用オ**プションが表示 されます。

### 結論

これで、WAP125またはWAP581アクセスポイントでQoSポリシーマップが設定されました。